## 🖂 メール受信設定の手順

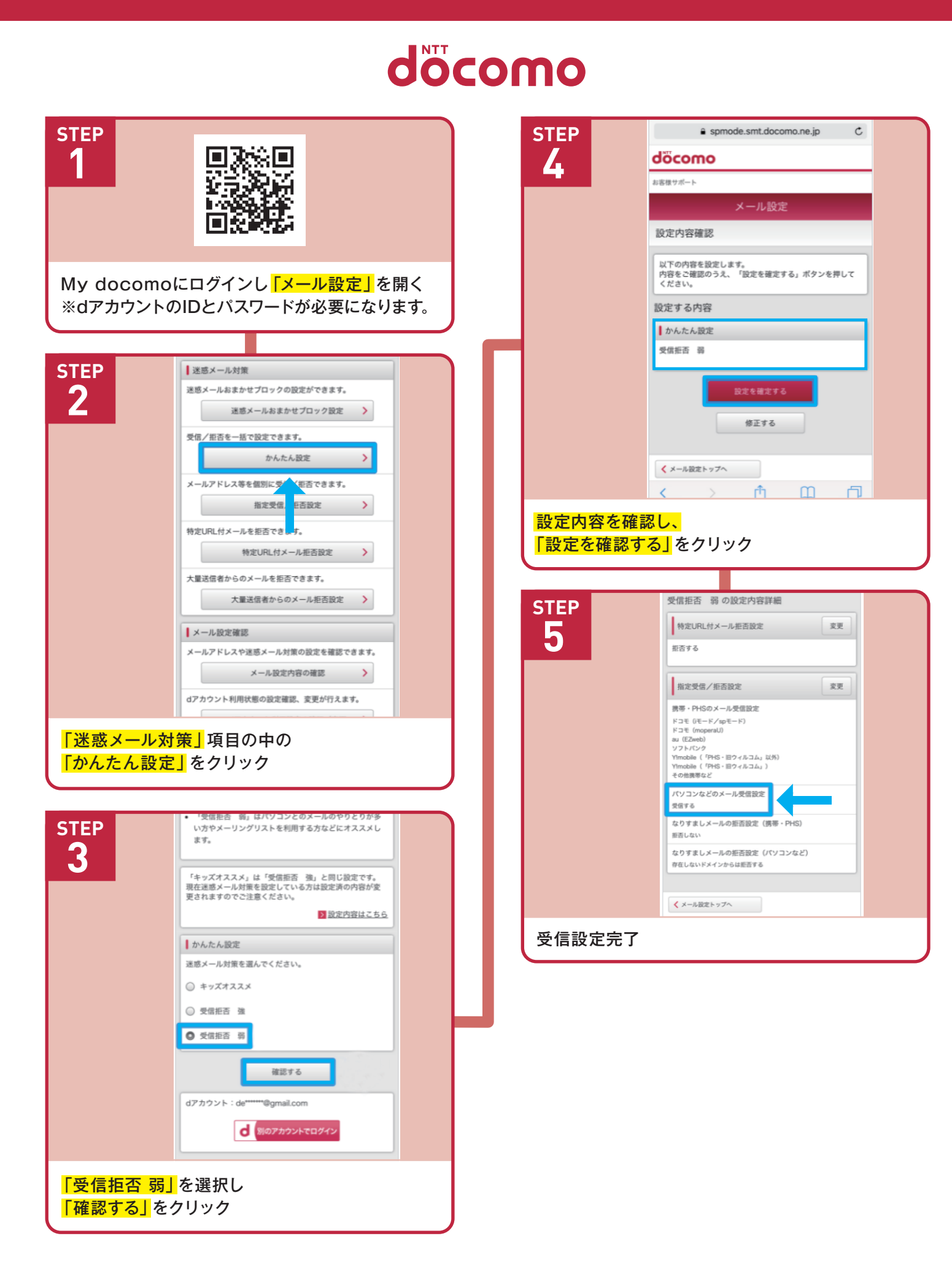

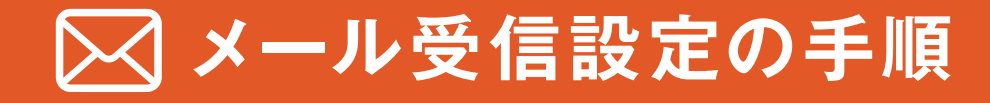

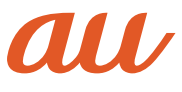

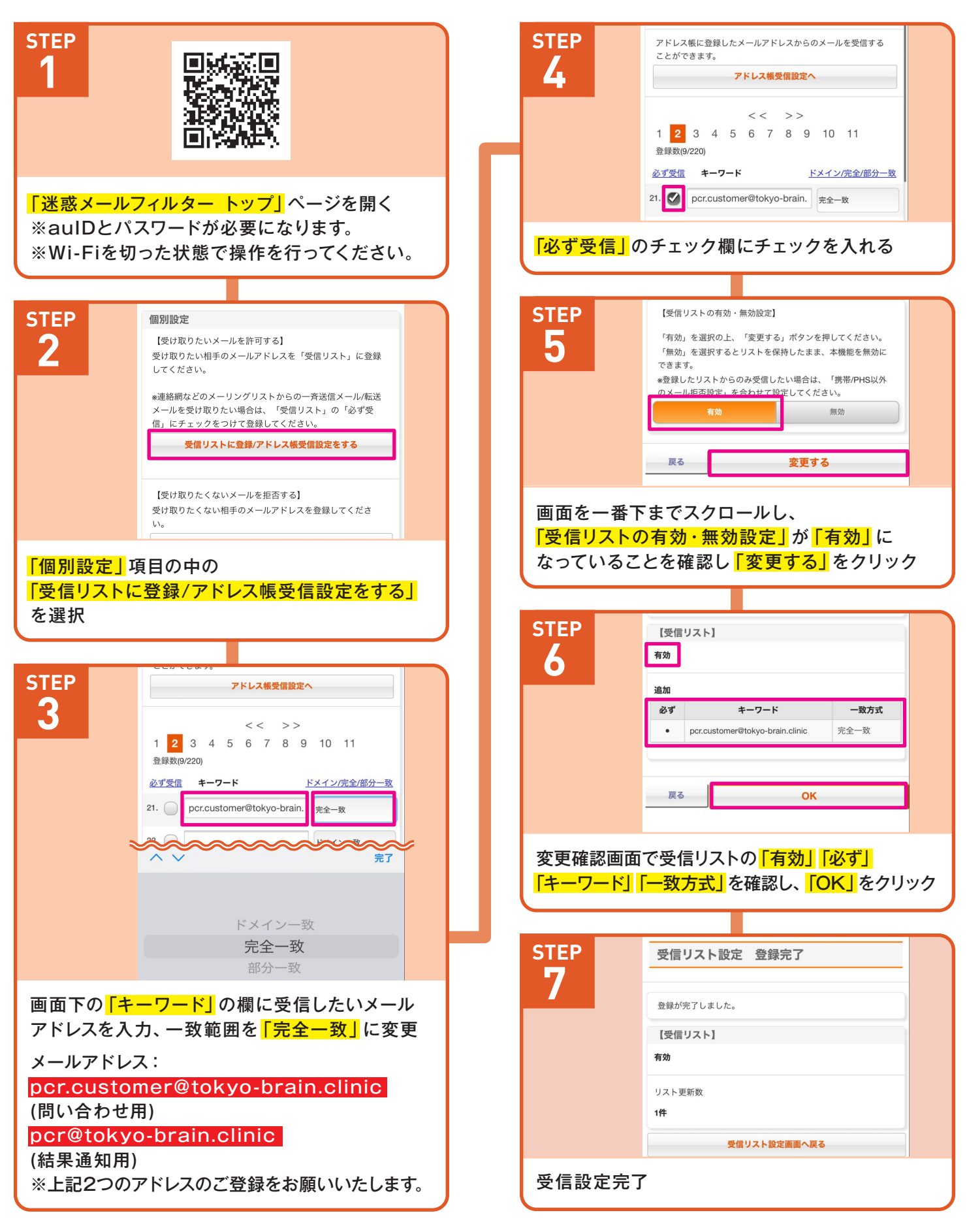

## 🖂 メール受信設定の手順

## **SoftBank**

| STEP<br>1                                                                                                    | メール管理       トッフ     メール<br>アドレス     迷惑メール<br>対策     通知     メルマガ       許可するメールの登録       お手続き状況       入力     確認     完了                                                    |
|----------------------------------------------------------------------------------------------------|----------------------------------------------------------------------------------------------------|
| My SoftBankヘログイン<br>※オーナー番号とパスワードが必要になります。                                                                                                  | 登録内容をご確認の上、「登録する」ボタンを押してく<br>ださい。<br>受信許可するメールアドレス                                                                                                    |
| STEP<br>2       許可するメールの登録         アイルターの強さに関わらず、確実に受け<br>取りたいメールのメールアドレスを登録で<br>きます。         登録する<br>(Stメール・Eメール()まとめて登録)                  | <ol> <li>pcr.customer@tokyo-brain.clinic<br/>完全一致</li> <li>設定対象のメールアドレス</li> <li>SIメール **********@softbank.ne.jp<br/>Eメール(i) *********@i.softbank.jp</li> </ol> 戻る 登録する |
| SIメール         未登録           Eメール(i)         未登録                                                                                             | 確認画面でメールアドレスと一致方法を確認し、<br>「登録する」<br>をクリック                                                                                                    |
| 「メール管理」の項目の中の「迷惑メール対策」を<br>開き、「許可するメールの登録」の「登録する」を選択                                                                                        | STEP<br>5 Wy SoftBank 三<br>メール管理                                                                                                    |
| STEP<br>3<br>受信許可するメールアドレス<br>1.<br>① 完全一致 ① 前方一致<br>③ 後方一致 ② 部分一致<br>続けて追加する                                                               | トップ     メール<br>アドレス     迷惑メール<br>対策     通知     メルマガ       許可するメールの登録       お手続き状況       入力     確認     完了       「受信許可リスト」に登録しました。                                        |
| <ul> <li>10件まで続けて追加できます。</li> <li>すでに同じ登録内容がある場合は、追加されません。</li> <li>すべての拒否設定より優先されます。</li> <li>登録完了すると、SIメールの「すべてのメールアドレスを許</li> </ul>      | 迷惑メール対策の設定トップへ                                                                                                    |
| 可」をご利用中の場合、無効になります。<br>SIメールとEメール(i)の両アドレスに設定します。<br>設定対象のメールアドレス<br>SIメール ********@softbank.ne.jp<br>Eメール(i) ********@softbank.jp<br>戻る 次へ |                                                                                                    |
| 「メールアドレス」を入力、指定方法は「完全一致」<br>を選択し、「次へ」をクリック<br>メールアドレス:                                                                                      |                                                                                                    |
| pcr.customer@tokyo-brain.clinic<br>(問い合わせ用)<br>pcr@tokyo-brain.clinic<br>(結果通知用)<br>※上記2つのアドレスのご登録をお願いいたします。                                |                                                                                                    |